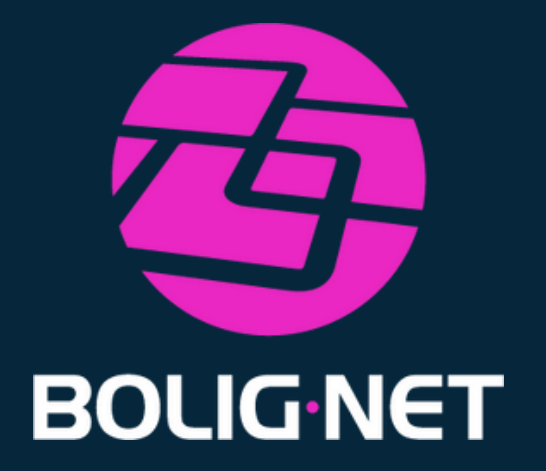

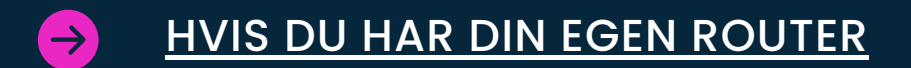

- HVIS DU IKKE HAR EN ROUTER
- SÅDAN TILMELDER DU DIG

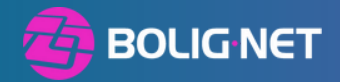

# HVIS DU HAR DIN EGEN ROUTER TRIN 1

#### Tilslut routeren til din fiberboks med et netværkskabel.

Kontrollere at routeren er tilsluttet den korrekte port på fiberboksen.

Forbind derefter din telefon eller computer til routerens Wi-Fi.

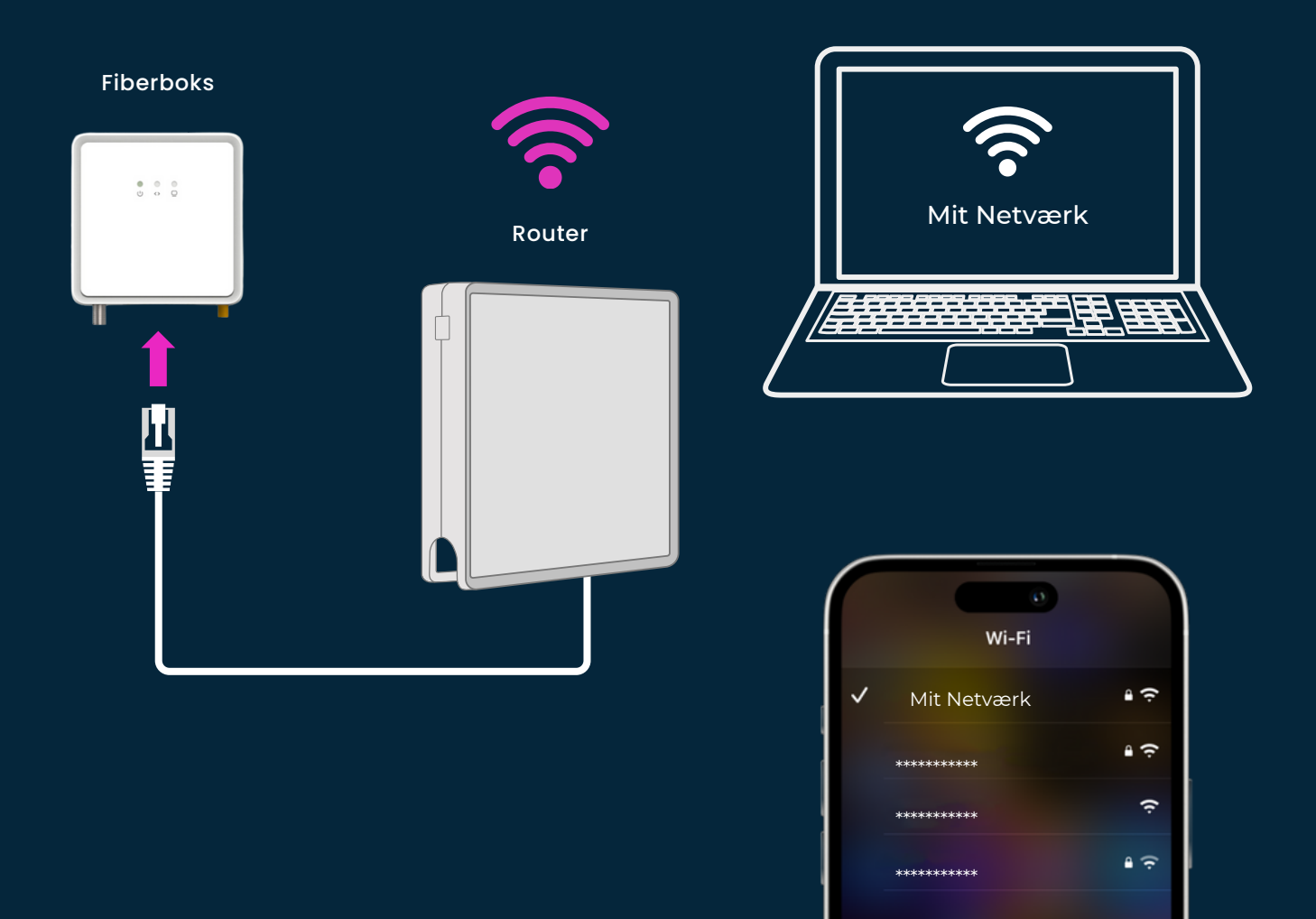

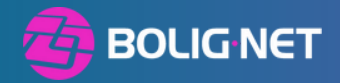

# **HVIS DU HAR DIN EGEN ROUTER** TRIN 2

**OBS!** Hvis du bruger din telefon til at oprette forbindelse til routeren, skal du slukke for mobildata, før du opretter forbindelse til routerens Wi-Fi.

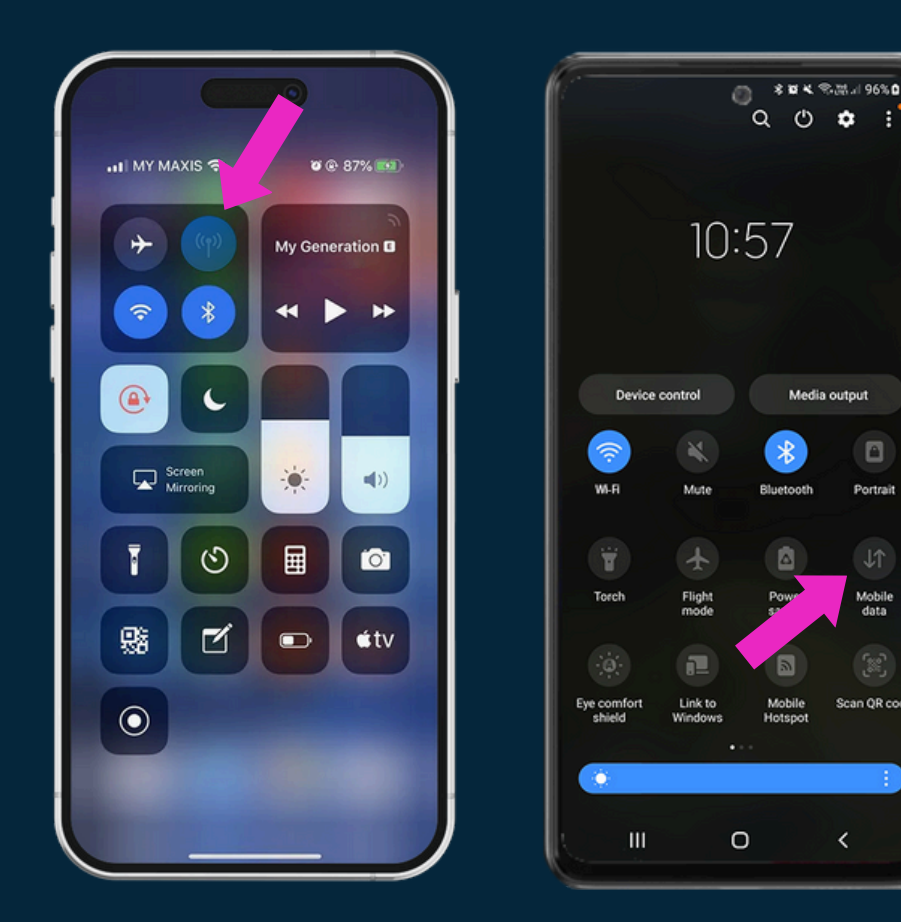

Portrait

Mobile data

Scan OR code

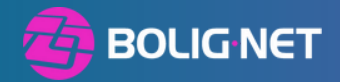

# HVIS DU HAR DIN EGEN ROUTER TRIN 3

Åben en internetbrowser (fx Explorer, Firefox eller Chrome) gå ind på: start.bolignet.dk

og vælg den løsning der passer netop dig.

Bemærk: Du vil stadig kunne få adgang til start.bolignet.dk, selvom din enhed vil sige "Ingen internetforbindelse".

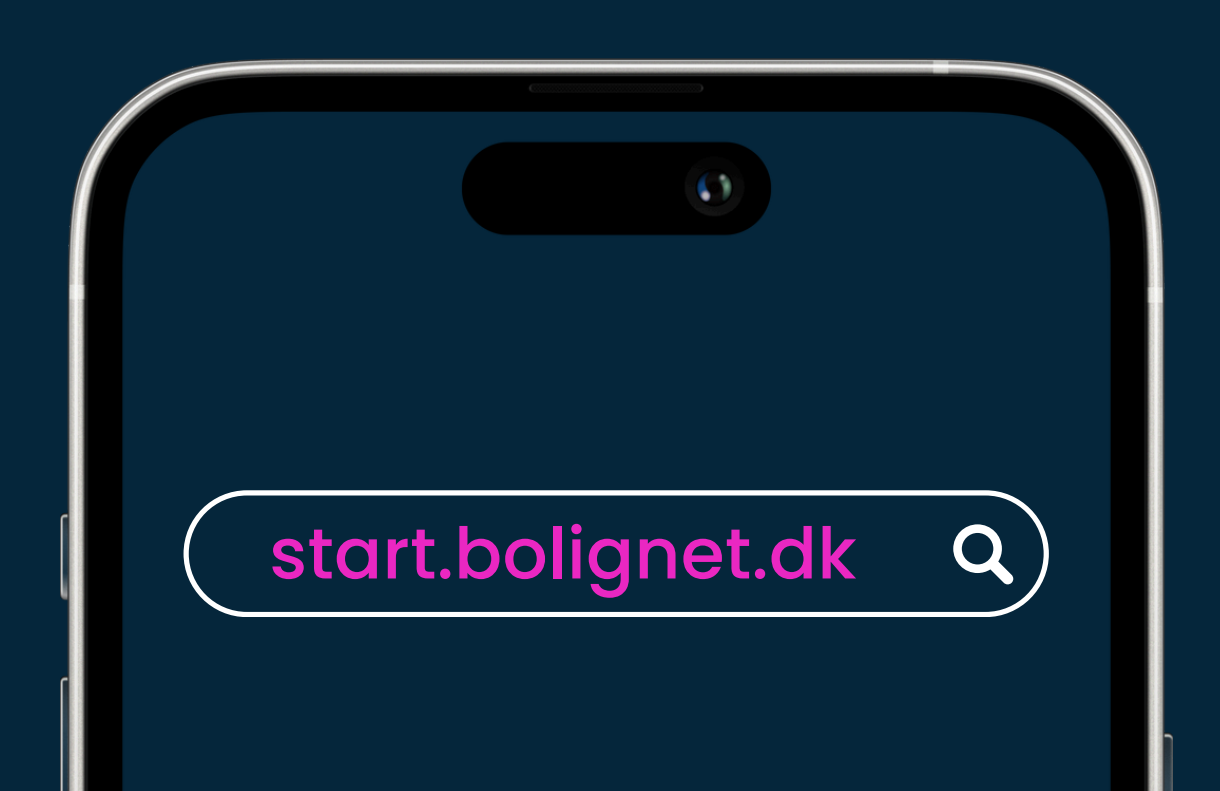

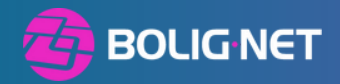

### **HVIS DU IKKE HAR EN ROUTER**

Eller hvis din router ikke er kompatibel med vores netværk, fordi den er låst af din tidligere udbyder.

## TRIN 1

Tilslut din computer til fiberboksen med et netværkskabel.

## TRIN 2

Åben en internetbrowser (fx Explorer, Firefox eller Chrome) gå ind på: start.bolignet.dk og vælg den løsning der passer netop dig.

Fiberboks

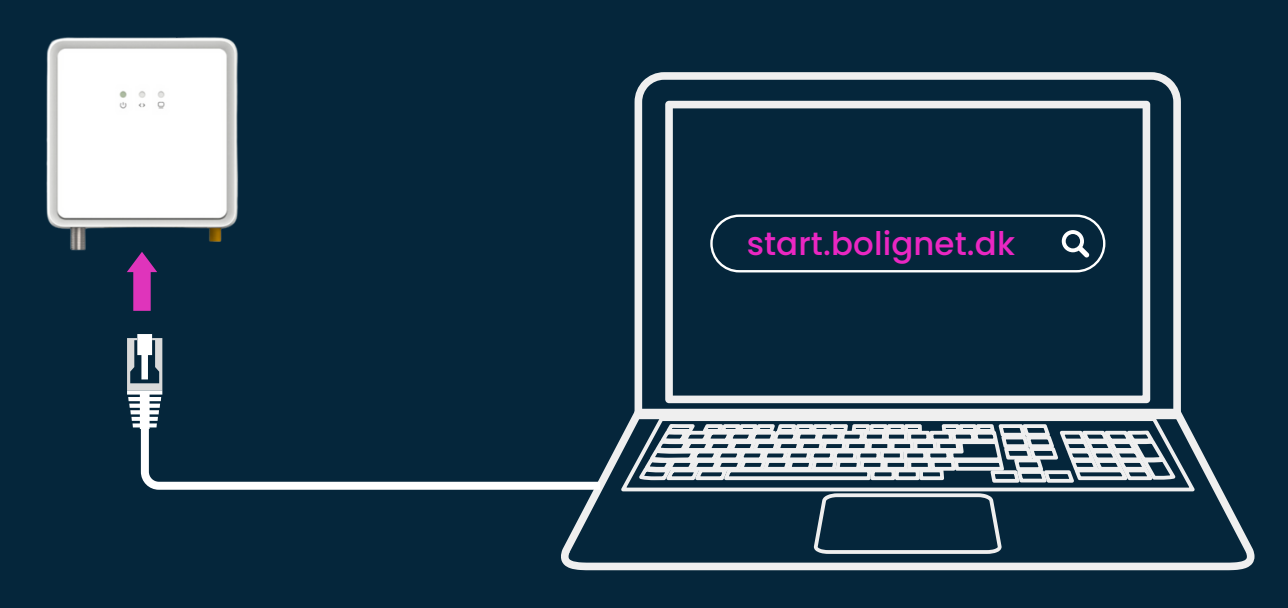

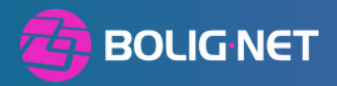

### SÅDAN TILMELDER DU DIG

Bekræft din adresse.

Vælg en internetpakke. Tilføj vores router, hvis du ønsker.

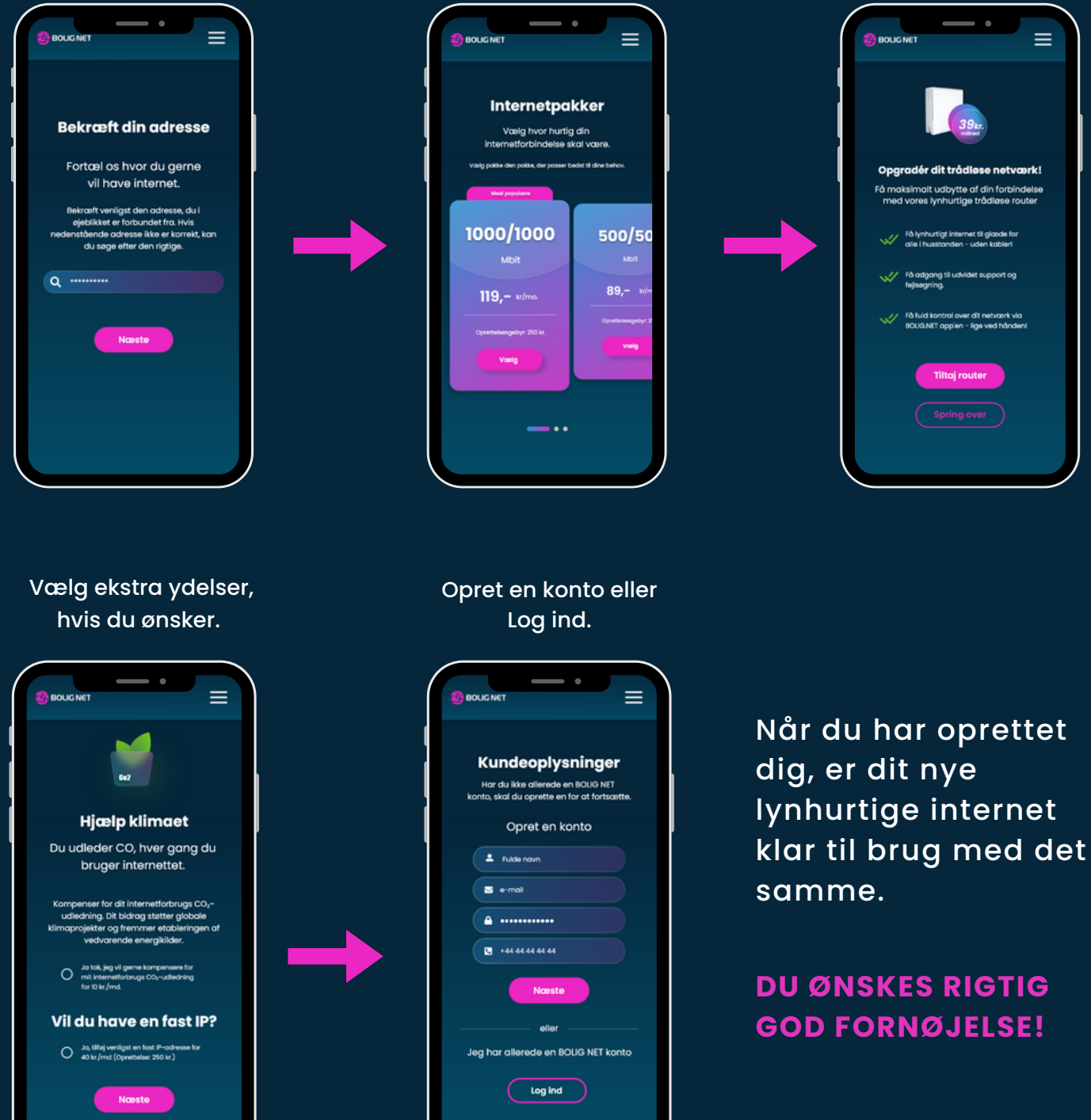